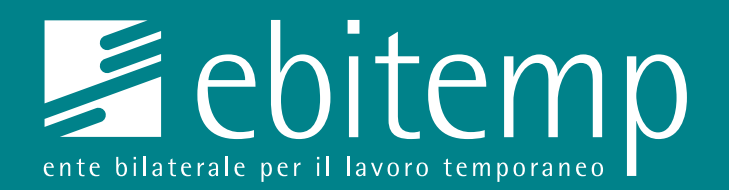

# GUIDA CREAZIONE ANAGRAFICA

Portale My Ebitemp

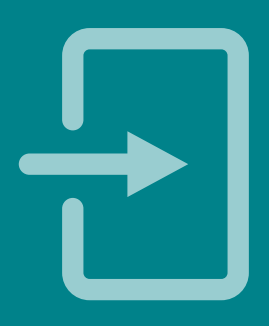

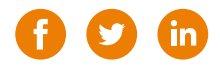

- Inserire il proprio codice fiscale
- 2. Inserire una **password** a scelta
- 3. Confermare la **password** inserita al punto 2
- 4. Inserire il proprio **indirizzo mail**
- 5. Inserire il proprio Cognome
- Inserire il proprio Nome (nel caso vi siano più nomi devono essere inseriti tutti)

|            | Codice Fiscale *       |  |
|------------|------------------------|--|
| Codice Fis | scale                  |  |
|            | Password *             |  |
| Password   |                        |  |
|            | Conferma password *    |  |
| Conferma   | password               |  |
|            | Altre tue informazioni |  |
|            | Email *                |  |
| Email      |                        |  |
|            | Cognome *              |  |
| Cognome    |                        |  |
|            | Nome *                 |  |
| 2001       |                        |  |

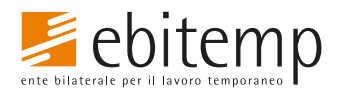

- 7. Inserimento il **sesso** di nascita
- 8. Inserire la **data di nascita** nel formato gg/mm/aaaa
- 9. Inserire la **nazione di nascita** (No cittadinanza)
- 10. Per gli utenti stranieri il campo non è compilabile. Per gli utenti italiani, è obbligatorio inserire il **comune di nascita**

| 7  | Sesso *                      |   |  |  |
|----|------------------------------|---|--|--|
|    | O M O F                      |   |  |  |
| 8  | Data di nascita *            |   |  |  |
|    | GG/MM/AAAA                   |   |  |  |
| 9  | Nazione nascita *            |   |  |  |
|    | Scegli la nazione di nascita | • |  |  |
| 10 | Comune di nascita *          |   |  |  |
|    | Scegli il comune di nascita  | ~ |  |  |

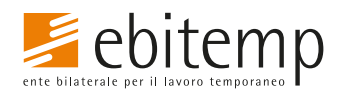

- Inserire l'indirizzo di residenza o domicilio italiano nel formato Via/Viale/Piazza ecc.. nome e civico (se assente civico scrivere snc)
- 12. Inserire il **Comune** di residenza o domicilio
- 13. Inserire il **Cap** del comune
- 14. Da compilare solo in caso di **frazioni/località**
- 15. Inserire il **telefono** associato alla linea fissa (dato non obbligatorio)
- 16. Inserire il proprio numero di **cellulare** senza prefisso internazionale (dato obbligatorio)

|   | Si prega di inserire l'indirizzo completo, specificando se<br>trattasi di via/piazza/viale/ecc e inserendo il numero civi |          |  |  |
|---|----------------------------------------------------------------------------------------------------|----------|--|--|
| 2 | Comune *                                                                                                    |          |  |  |
|   | Scegli il comune di residenza                                                                                             | ~        |  |  |
| 3 | CAP *                                                                                                    |          |  |  |
|   | CAP                                                                                                    |          |  |  |
|   | Località                                                                                                    |          |  |  |
|   | Località                                                                                                    |          |  |  |
| 5 | Telefono                                                                                                    |          |  |  |
|   | Telefono                                                                                                    | \$<br>\$ |  |  |
| 3 | Cellulare *                                                                                                    |          |  |  |
|   | Cellulare                                                                                                    | $\hat{}$ |  |  |

Indirizzo \*

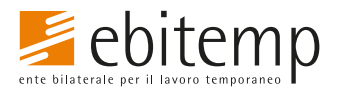

- 17. Selezionare il **metodo di pagamento** desiderato
- Inserire il proprio codice iban se al punto 17 si è selezionato come metodo di pagamento bonifico bancario
- 19. Il dato **non è obbligatorio** può non essere inserito
- 20. Inserire il **codice di controllo** proposto dal portale rispettando i caratteri in maiuscolo
- 21. Terminata la compilazione e l'inserimento del codice di controllo **cliccare il tasto Registrati**

| 17 | Modalità di accredito degli importi erogati                           |  |  |
|----|-----------------------------------------------------------------------|--|--|
|    | Bonifico Bancario 🔹                                                   |  |  |
| 18 | IBAN *                                                                |  |  |
|    | IBAN                                                                  |  |  |
| 19 | SWIFT                                                                 |  |  |
|    | SWIFT                                                                 |  |  |
|    | Codice di controllo *                                                 |  |  |
| 20 | YZEKX                                                                 |  |  |
|    |                                                                       |  |  |
|    | Per evitare utilizzi impropri riedita il testo presente nell'immagine |  |  |
|    | Cliccando su Registrati, confermi di aver letto i Termini             |  |  |
|    | del Servizio                                                          |  |  |
| 21 | Donistrati                                                            |  |  |

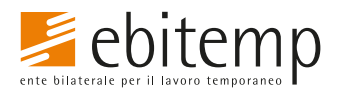